## ชาระภาษีออนไลน์ ง่ายนิดเดียว...

## เมื่อได้รับหนังสือแจ้งประเมินภาษีที่ดินและสิ่งปลูกสร้าง ภ.ด.ส.6

ภ.ด.ส. 6

หนังสือแจ้งประเมินภาษีที่ดินและสิ่งปลูกสร้าง **ประจำปี พ.ศ.** 2568 ที่ทำการองค์การบริหารส่วนตำบลหัวเตย หมู่ที่ 2 ตำบลหัวเตย อำเภอพุนพิน จังหวัดสุราษฏร์ธานี 84130 วันที่ 21 เดือน เมษายน พ.ศ. 2568

เรื่อง แจ้งการประเมินเพื่อเสียภาษีที่ดินและสิ่งปลกสร้าง

## เรียน นายสมหวัง นามสมมติ

ตัวอย่าง

N XX /2568

ตามที่ท่านเป็นเจ้าของทรัพย์สิน ประกอบด้วย

- ที่ดิน จำนวน.....X....แปลง
- อาคารชุด/ห้องชุด จำนวน......X......หลัง
- พนักงานประเมินได้ทำการประเมินภาษีที่ดินและสิ่งปลูกสร้างแล้ว เป็นจำนวนเงิน

XXX.XX บาท (..... xxxxxxxxxxxxxxxxxxxxxx ตามรายการที่ปรากฏในแบบแสดงรายการคำนวณที่ดินและสิ่งปลูกสร้างแนบท้ายหนังสือฉบับนี้

ฉะนั้น ขอให้ท่านนำเงินภาษีที่ดินและสิ่งปลูกสร้างไปชำระ ณ สำนักงาน/ที่ทำการ อบต.หัวเตย ...ภายในเดือน มิถุนายน พ.ศ. 2568 หรือซ่องทางบริการประชาชนที่องค์กรปกครองส่วนท้องถิ่นกำหนด

ถ้าไม่ชำระภาษีภายในกำหนดจะต้องเสียเบี้ยปรับและเงินเพิ่มตามมาตรา 68 มาตรา 69 และ มาตรา 70 แห่งพระราชบัญญัติภาษีที่ดินและสิ่งปลูกสร้าง พ.ศ. 2562

อนึ่ง หากท่านได้รับแจ้งการประเมินภาษีที่ดินและสิ่งปลูกสร้างแล้ว เห็นว่าการประเมิน ไม่ถูกต้อง มีสิทธิยื่นคำร้องคัดค้านต่อผู้บริหารท้องถิ่นเพื่อพิจารณาทบทวนตามแบบ ภ.ด.ส.10 ภายใน **สามสิบวัน**นับแต่วันที่ได้รับแจ้งการประเมิน และหากผู้บริหารท้องถิ่นไม่เห็นขอบกับคำร้องคัดค้านนี้ ให้มีสิทธิอุทธรณ์ต่อคณะกรรมการพิจารณาอุทธรณ์การประเมินภาษี โดยยื่นอุทธรณ์ต่อผู้บริหารท้องถิ่นภายใน สามสิบวันนับแต่วันที่ได้รับหนังสือแจ้ง และกรณีไม่เห็นด้วยกับคำวินิจฉัยอุทธรณ์ มีสิทธิฟ้องเป็นคดีต่อศาล ภายในสามสิบวันนับแต่วันที่ได้รับหนังสือแจ้งวินิจฉัยอุทธรณ์ ทั้งนี้ ตามมาตรา 73 และมาตรา 82 แห่งพระราชบัญญัติภาษีที่ดินและสิ่งปลกสร้าง พ.ศ. 2562

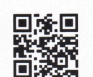

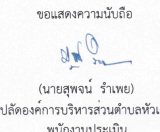

ส่งหลักฐานการโอนเงิน

หรือสแกนคิวอาร์โคดที่นี่

Add Line ID : 0918238591

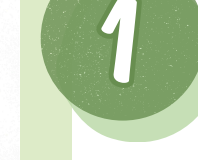

ตรวจสอบเอกสาร ตรวจความถูกต้องของข้อมูล ในหนังสือ ภ.ด.ส.6 ที่ท่านได้รับ

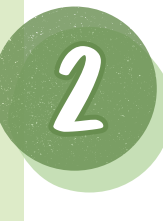

เปิดแอปพลิเคชั่นโมบายแบงก์กิ้ง ในมือถือของท่าน กุดคำว่าสแกนหรือสัญลักษณ์ ที่หน้าจอหลัก

สแกนคิวอาร์โคดที่อย่ในหนังสือ ภ.ด.ส.6 (มุมล่างขวามื้อ) ตรวจสอบ และกดยืนยันการชำระเงิน

## ชื่อบัญชี : องค์การบริหารส่วนตำบลหัวเตย

**โปรดตรวจสอบชื่อบัญชีและยอด**ชูำระเงิน ให้ถูกต้องก่อนกดยื้นยันทุกครั้ง !!! สลิปการโอนเงินใช้เป็นหลักฐานในการชำระภาษี

> รอรับใบเสร็จรับเงิน เจ้าหน้าที่จัดส่งใบเสร็จรับเงิน ตามที่อยู่ที่ท่านได้แจ้งไว้ ทางไปรษณีย์

หมายเหตุ : ขึ้นตอนที่ 3 และ 4 สำคัญ ขอให้ท่านดำเนินการอย่างเคร่งครัด ทั้งนี้ หากท่านต้องการผ่อนชำระภาษี กรณีมียอดชำระภาษีตั้งแต่ 3,000 บาทขึ้นไป ให้มาเขียนคำร้องได้ที่ อบต.ห้วเตย พร้อมชำระงวดแรกภายใน เดือนมิถุนายน พ.ศ. 2568 และถ้าหากท่านชำระภาษ<u>ีไม่ทัน</u>ภายในเดือนมิถุนายน พ.ศ. 2568 คิวอาร์โคดดังกล่าวจะหมดอายุ จึงบอให้ท่านติดต่อกลับมายัง เจ้าหน้าที่จัดเก็บรายได้ กองคลัง อบต.หัวเตย โทร. 077 380–782 ต่อ 102 หรือ Add Line ID เพื่อบอหมายเลขบัญชีธนาคารเพื่อชำระภาษี พร้อมเบี้ยปรับและเงินเพิ่ม ้องค์การบริหารส่วนตำบลหัวเตย ขอขอบคุณที่ท่านชำระภาษีตรงเวลาเพื่อพัฒนาท้องถิ่นบ้านเรา